# General - Room Report - As PDF (with x)- No Total

Last Modified on 04/03/2019 12:45 pm EDT

## **Report Description**

The General Room Report is a weekly report which displays information such as: student name, birthday, schedule, etc.

## **Report Conditions**

• Classroom is required

#### Sample Report

Click the report name to view a sample: Room Report - As PDF (with x)- No Total.pdf **\** 

# Accessing the Report

1. From the Reports menu, click Room/Program

| Sea             | arch       |           |           | <b>-</b>       |         |         |         |           |          |         |       |   |
|-----------------|------------|-----------|-----------|----------------|---------|---------|---------|-----------|----------|---------|-------|---|
| 슙               | Home       | Family    | Payments  | Attendance     | Lessons | Meals   | Connect | Approvals | Reports  | Staff   | Setup | ۹ |
| H               | Home       | Informati | ion       |                |         |         |         |           | Program  | n       |       |   |
| _               |            |           |           |                |         |         |         |           | Paymen   | t       |       |   |
|                 |            |           |           | nd milin       | Cla     | assroom | List    |           | Child    |         |       |   |
|                 | Informatio |           | Schodulos | 31<br>Semester | Cente   | er      |         |           | Misc     |         |       |   |
| information Sch |            | Schedules | Semester  |                |         |         |         | Batch Jo  | ob Audit | t       |       |   |
|                 | щ          |           | ្រោ       | 0              |         |         |         |           | Custom   |         |       |   |
|                 |            |           |           | Dana Bara      |         |         |         |           | Room/P   | Program |       |   |
|                 | Birthday   |           | Billing   | Pending        |         |         |         |           | Financia | al      |       |   |

2. From the Report Category drop-down, select General

| Repo | t Category |   |
|------|------------|---|
| 205  | General    | * |

3. Choose Room Report - As PDF (with x - No Total from the Report drop-

down

| Report |                                          |   |
|--------|------------------------------------------|---|
| Ø      | Room Report - As PDF (with x) - No Total | - |

4. Use additional search criteria as needed

| Search Criteria 🗡 |   |                                                      |
|-------------------|---|------------------------------------------------------|
| Center            |   |                                                      |
| 盦                 |   | •                                                    |
| Semester          |   | Show All                                             |
| <b>.</b>          |   | •                                                    |
| Category          |   | Classroom                                            |
| •••               | * | DCW Transactional- CENTER 1 - AM, Before School Care |
| From Date         |   |                                                      |
| 03/04/2019        |   |                                                      |
|                   |   |                                                      |
|                   |   | 🗅 Create Report                                      |

- Center select a center or leave blank to view all centers
- Semester select a semester, if applicable
- Category select a category, if applicable
- Classroom choose a classroom (required)
- From Date choose a from date
- 5. Click Create Report
- 6. The report will download in PDF format

# **Report Fields**

- Student Name
- Birthday
- Monday-Friday with a check-mark under each scheduled day per student
- Parents
- Total number of students
- Notes